# Inställning för iPad

### Fullmäktige och ledamöter I nämnderna

| Användning av enheten                          | 2 |
|------------------------------------------------|---|
| Inloggning till det elektroniska mötessystemet | 2 |
| Nedladdning av program                         | 2 |
| Konfigurering av e-post                        | 3 |
| Ändra hemskärmen på enheten                    | 3 |
| Ställä in lösenkod                             | 3 |
| Data-anslutning                                | 4 |
| Använda din egen Apple-ID                      | 4 |
| Uppdateringar                                  | 4 |
| Andra säkerhetsrelaterade saker                | 4 |

version 16.6.2025

# Användning av enheten

De nya iPadsen är i bruk hos de förtroendevalda och i nämnderna. Enheterna är hanterade via ett administrationssystem, vilket innebär att de kan användas utan separata konton eller liknande. Om du vill kan du använda ditt eget Apple-ID på enheten. Läs mer detaljerad information nedan.

Enheten levereras med laddare och kabel. Apple har bytt till USB-C-kontakter, som också är vanliga på andra telefoner, så du kan ladda enheten även med andra USB-C-laddkablar.

# Inloggning till det elektroniska mötessystemet

På iPadens hemskärm ska det finnas en ikon med namnet Kokoushallinta som öppnar webbplatsen

# https://hanko.fi/kokoushallinta/

På sidan finns en länk till själva möteshanteringen.

Om ikonen inte finns färdigt, öppna då adressen <u>www.hanko.fi/kokoushallinta</u> i webbläsaren (Safari).

Om inloggningsuppgifterna är bortglömda eller kontot är låst, vänligen kontakta stadskansliet:

Gunilla Fagerlund

gunilla.fagerlund@hanko.fi

040 135 9217

### Nedladdning av program

En app med namnet *Self Service* finns färdigt installerad på enheterna. Där hittar du program som kan laddas ner:

• Öppna Self Service.

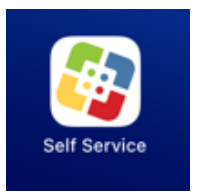

• Tillåt aviseringar, tryck på pilen.

När *Self Service* har öppnats, tryck på ikonen uppe till vänster för att öppna menyn till vänster. I menyn finns en sökfunktion (*search*) där du kan söka efter de appar du behöver.

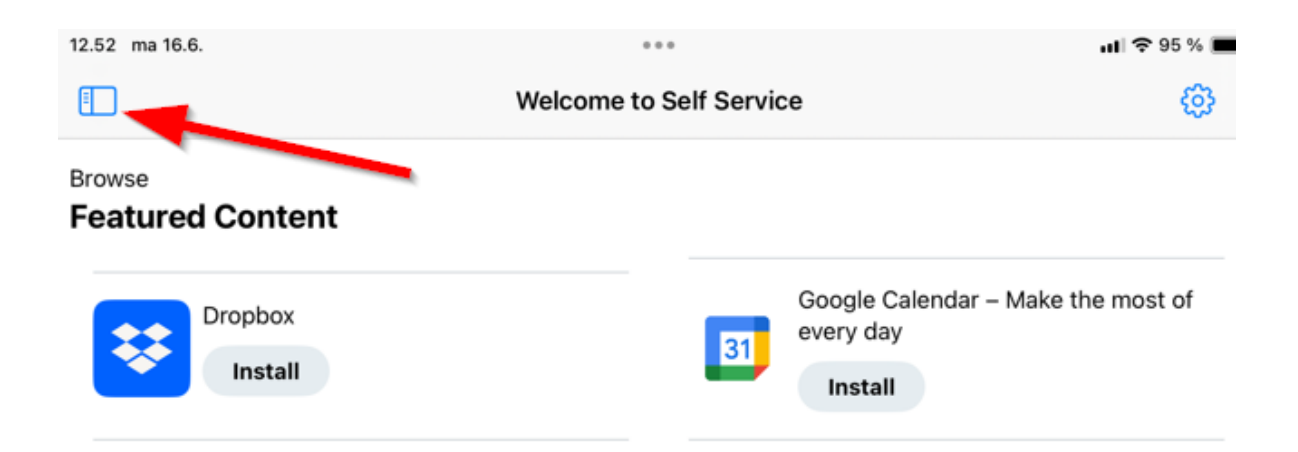

## Konfigurering av e-post

Enheterna levereras med Apples egna Mail-app. Det rekommenderas dock att du laddar ner appen *Microsoft Outlook* via *Self Service* och använder den istället. Apples app kan tas bort för att undvika förväxling.

För att lägga till e-post behöver du:

- din e-postadress
- ditt lösenord
- information om vilken typ av e-post det är (Exchange jobbe-post, Gmail, Outlook osv.)

# Ändra hemskärmen på enheten

På enhetens hemskärm finns det många ikoner för olika appar. Du kan ta bort onödiga så att enheten blir enklare att använda.

• Håll fingret på en ikon i cirka 5 sekunder → ikonerna börjar skaka.

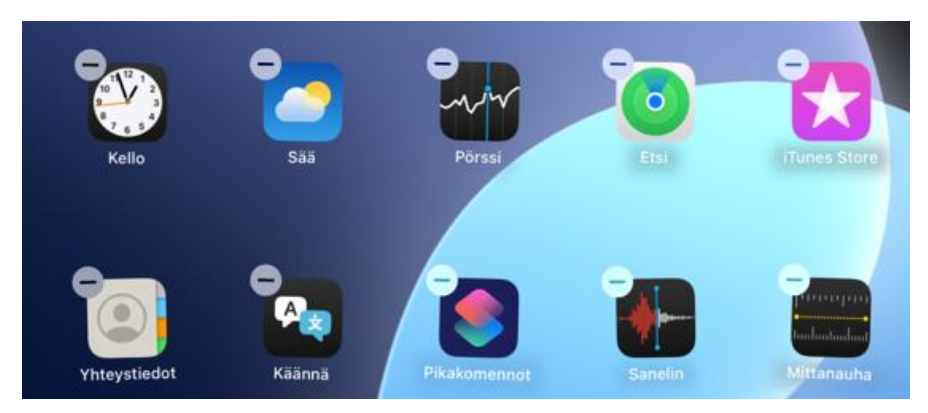

- Nu kan du ta bort ikonen genom att trycka på minus-tecknet i ikonens vänstra hörn
- På startsidan finns också stora rutor som är ganska onödiga (kalender, karta osv.) även dessa kan du ta bort.
- -

# Ställä in lösenkod

Ställ in en åtkomstkod på enheten, detta är viktigt för säkerheten.

- Välj Inställningar → Touch ID och lösenkod.

- Välj Aktivera lösenkod.
- Hitta på en sexsiffrig kod, du kan använda samma kod som du har till exempel på din mobiltelefon.

När åtkomstkoden är inställd kan du lägga till ett fingeravtryck som underlättar användningen av enheten:

- Välj Inställningar → Touch ID och lösenkod.
- Välj Lägg till fingeravtryck.

#### Data-anslutning

- Enheten har kommunens 4G-mobiluppkoppling (eSIM). Använd inte enhetens data utanför EU-området.
- Mobildata kan stängas av under Inställningar → Mobildata.
- Förutom mobildata finns trådlösa nätverk (Wi-Fi) tillgängliga.
- WiFi-inställningar finns under Inställningar → Wi-Fi.

### Använda din egen Apple-ID

Om du är van vid Apple-enheter kan du använda ditt personliga Apple-ID på enheten. Då får du till exempel tillgång till Apple Store.

Inställningar  $\rightarrow$  Apple-ID

#### Uppdateringar

- Enheterna har automatiska programuppdateringar aktiverade.
- Det är bra att installera uppdateringarna så snart som möjligt när enheten ber om tillstånd.

### Andra säkerhetsrelaterade saker

- Enheten är avsedd för din personliga användning. Låna den inte till andra.
- Om du tappar bort eller skadar enheten, kontakta genast kommunens IT-avdelning:

Kai Ahola kai.ahola@hanko.fi 040 8472102